## COMMENT ENVOYER UN OU PLUSIEURS DOCUMENTS EN UTILISANT LA MESSAGERIE DE L'ENT NEO

1. Connectez-vous à l'Educ de Normandie (via le site du collège ou sur un moteur de recherche) ;

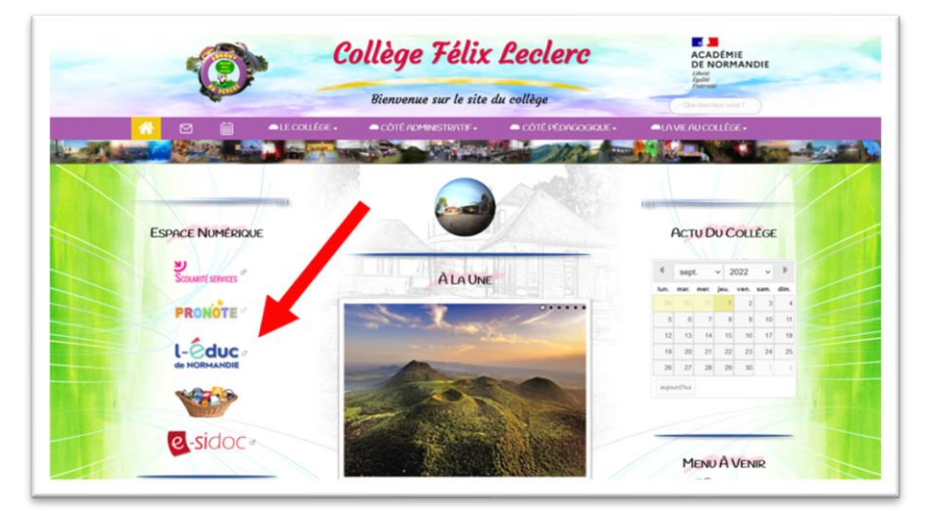

2. Connectez-vous à votre compte ;

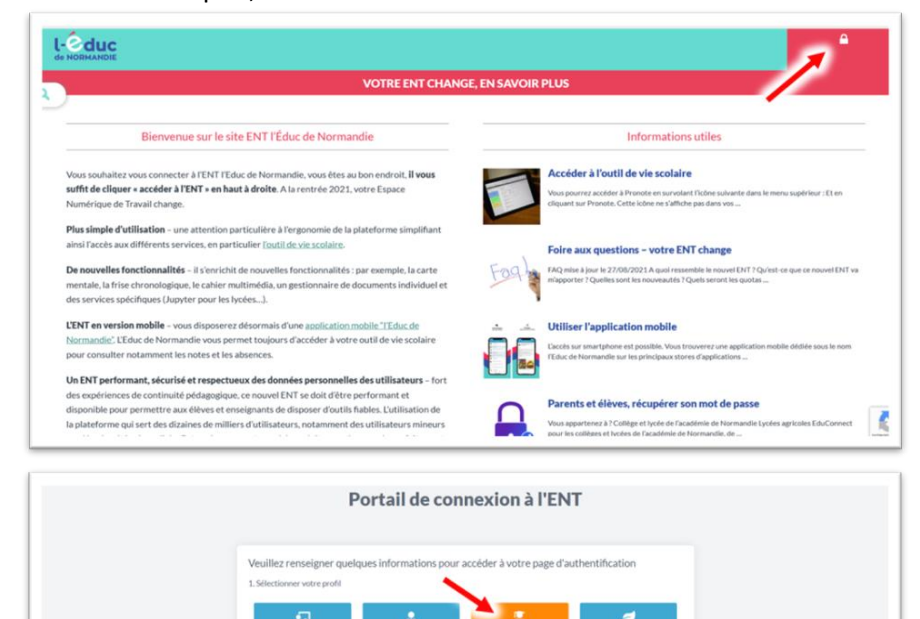

| En poursuisant la navigation sur EduConnect, vous acceptus / utilisation de cookies indispensables au bon functionnement du situ. |  |  |  |  |  |
|----------------------------------------------------------------------------------------------------|--|--|--|--|--|
| J'accide sux services numériques<br>des établissements scolaires                                                                  |  |  |  |  |  |
| Je simplifie mes accis arec PranceConnect                                                                                         |  |  |  |  |  |
| Events of use Annual Events                                                                                                    |  |  |  |  |  |
|                                                                                                    |  |  |  |  |  |
| Identifiant                                                                                                    |  |  |  |  |  |
| Exercised on Operating                                                                                                    |  |  |  |  |  |
| Mot de passe                                                                                                    |  |  |  |  |  |
| Saaliseer un mit de passe                                                                                                    |  |  |  |  |  |
|                                                                                                    |  |  |  |  |  |
| Se convector                                                                                                    |  |  |  |  |  |
| lakertifiarit.eestka Mitchievasse.bestka                                                                                          |  |  |  |  |  |
| ðu                                                                                                    |  |  |  |  |  |
| Je stal pas de compte                                                                                                    |  |  |  |  |  |
| Research of Status 9 Manufactus Research Associated Associated Abb                                                                |  |  |  |  |  |

Non (je me conn

3. Rendez-vous sur la messagerie de l'ENT ;

| pur y neo              |                   |                                                 | 🐐 🏼 🖾 ૧ છ                 |
|------------------------|-------------------|-------------------------------------------------|---------------------------|
| Mes applis             | Fil de nouveautés |                                                 | 1                         |
| 🖿 📢 🔐 🔓 🔜 🗞 💶 🌐<br>M   | Q                 | ui a éteint la lumière ?                        | Icône de la<br>messagerie |
| plus .                 |                   | 24 33<br>11                                     |                           |
| #X2exant<br>Recherchor | ٩                 |                                                 | and division.             |
| Aide mémoire           | pour ac           | colder aux notifications les plus importantes ( | 1000ML                    |
|                        |                   |                                                 |                           |
|                        |                   |                                                 |                           |
|                        |                   |                                                 |                           |

4. Dans la messagerie de l'ENT, Cliquez sur « Nouveau message » ;

| FEDIC / DIO                                                 |                                                                                                    | # 111 🕿 Q 😧 😫 U |
|-------------------------------------------------------------|----------------------------------------------------------------------------------------------------|-----------------|
| Messages<br>Messages<br>enregistrés<br>Exter<br>Cor or date | Pas fombre d'un message en vol                                                                                                    |                 |
| Expensional<br>units                                        | Asic Topological de Managera, conserver de la mantenard à anomungar.<br>Environ environ de la mantenard de la mantenard de la mantenard de la mantenard de la mantenard de la mantenard |                 |
|                                                             | Pour envoyer un nouveau message                                                                                                    |                 |
|                                                             |                                                                                                    |                 |

5. Recherchez le destinataire en entrant son nom, son prénom, son rôle dans l'établissement... Au cours de la saisie, la liste des destinataires possibles s'affiche, il reste donc à sélectionner ce destinataire dans la liste

(si le destinataire n'apparaît pas, c'est qu'il y a une erreur de saisie ou que celui-ci n'appartient pas à la base de données)

|                                               | # III 🕿 Q 🚱 单 O                                                                                                    |
|-----------------------------------------------|----------------------------------------------------------------------------------------------------|
| Messagerie                                    | •                                                                                                    |
| Messages envoyés<br>Broutions ()<br>Corbeille | Copie copie c |
| Dossiers<br>Criter un dossier                 |                                                                                                    |
| Espace utilisé                                |                                                                                                    |
| 100 808                                       |                                                                                                    |
|                                               |                                                                                                    |
|                                               |                                                                                                    |
|                                               | Appler one sponture                                                                                                    |
|                                               |                                                                                                    |
|                                               | Apoder une pâce jointe                                                                                                    |

6. Remplissez votre message avec une explication succincte (nom de l'élève, classe de l'élève)

| EDUS + noo                                                |                                            | # Ⅲ 至 ٩ 0 单 (                              |
|-----------------------------------------------------------|--------------------------------------------|--------------------------------------------|
| Messagerie<br>Botte de réception                          | A O Ex. Satine, Duport, Emergeants or Hose | •                                          |
| Avesuages envoyes<br>Broutiens @<br>Carbeille<br>Dessiers | Coper. copie cachée Décrivez ici (su       | ccinctement) le but du message             |
| Crifer un dossier<br>Espace utilisé                       | Message envegated as boulton & 140500      |                                            |
|                                                           | Message                                    | Pour ajouter des images<br>ou des fichiers |
|                                                           | ► Aputer une signature                     | multimédias au message                     |
|                                                           |                                            | -Aphilia has been been                     |

7. Ajoutez (éventuellement) les pièces jointes (n'oubliez pas de les enregistrer)

| TEDRE & USO                                                                                                    |                                            |                                                                                                    | 🛷 🏢 🔤 Q. 😧 😫 O                                                                                                    | LEDIK I NICO                                                                         |                                                                                                    |                       | # 111 🔤 🔍 😢 😫 🤇 |
|----------------------------------------------------------------------------------------------------|--------------------------------------------|----------------------------------------------------------------------------------------------------|----------------------------------------------------------------------------------------------------|--------------------------------------------------------------------------------------|----------------------------------------------------------------------------------------------------|-----------------------|-----------------|
| Messagerie<br>Messagerie<br>Bester<br>Bester<br>Cortes<br>Cortes<br>Messa<br>Messa<br>Mesa | e iii<br>e iii iiii iiiiiiiiiiiiiiiiiiiiii |                                                                                                    | vous souhaitez<br>er une pièce jointe<br>votre message                                                                                                    | Messagerie<br>Messagerie<br>Sector werden<br>Geber<br>Der unterner<br>Character<br>( | A Draw and a second second sec | er beed hauppen a hue |                 |
|                                                                                                    |                                            | Vession non<br>Messagerie<br>Brandwarden<br>Johanne<br>Dame<br>Dame<br>Dame<br>Messa<br>Messa<br>Me | Consequence of the second second | putée, votre pièce<br>it en bas de la pa                                             | <pre># # \$\$ \$\$ \$\$ \$\$ \$\$ \$\$ \$\$ \$\$ \$\$ \$\$ \$\$ \$\$</pre>                                                                                                    | 0                     |                 |

8. Envoyez le message

| EDUC   neo                             |                                                            | # 111 🔤 🔍 😧 😫 |
|----------------------------------------|------------------------------------------------------------|---------------|
| Messagerie                             |                                                            |               |
| Bolhe de réception<br>Messaces envoyes | A (2 - x) to: Sales, Deput, Energiants de récon.           |               |
| Broulions ()                           | Copie, copie cachée                                        |               |
| Corbelle                               | Objet Description (succente) da bultificijant du message . |               |
| Dossiers                               |                                                            |               |
| Order un dossiler                      |                                                            |               |
|                                        | Message enregistrie en trouillon à 15h06.07                |               |
| Espace utilisé                         |                                                            |               |
| 10.04                                  |                                                            | 2             |
|                                        | Texte du mesoage                                           |               |
|                                        | the fair and a second second second                        |               |
|                                        | Une fois votre message pret,                               |               |
|                                        | diauoz cur « Envoyor »                                     |               |
|                                        | cliquez sur « Envoyer »                                    |               |
|                                        |                                                            |               |
|                                        |                                                            |               |
|                                        |                                                            | ( trape       |
|                                        | Ajoutar une signature                                      |               |
|                                        | Disesting                                                  |               |
|                                        | Proces jourses                                             |               |
|                                        | 8                                                          | 285.7 60 💼 🗼  |